## ИНСТРУКЦИЯ ПО РЕГИСТРАЦИИ В НОВОМ ЛИЧНОМ КАБИНЕТЕ

## 1. Пройдите по ссылке <u>https://lk.etc-ohrana.ru:8443/reg</u> на страницу регистрации.

(Зарегистрироваться необходимо даже тем клиентам, которые имели доступ в старый личный кабинет)

Личный кабинет

| Страница регистрации   |                |
|------------------------|----------------|
| Ваше имя               |                |
| Email адрес            |                |
| Пароль                 |                |
| Подтвердите пароль     |                |
| Зарегистрироваться     |                |
| Оплата без регистрации | Страница входа |
| © 1999 - 2020          |                |

2. Для регистрации введите данные согласно полям на экране и нажмите кнопку ЗАРЕГИСТРИРОВАТЬСЯ.

## Личный кабинет

| Страница регистрации                  |  |
|---------------------------------------|--|
| Иван                                  |  |
| yandex@yandex.ru                      |  |
|                                       |  |
|                                       |  |
| Зарегистрироваться                    |  |
| Оплата без регистрации Страница входа |  |
| © 1999 - 2020                         |  |

3. На указанный выше электронный адрес придет письмо с подтверждением регистрации. Завершите регистрацию, пройдя по ссылке, как показано ниже.

| Подтверждение регистрации на lk.etc-ohrana.ru 🍃 🛚 🗷 Входящие 🗙                                                                                                    |                                |           | •           | Ø |
|----------------------------------------------------------------------------------------------------|--------------------------------|-----------|-------------|---|
| registrator@lk.etc-ohrana.ru <u>через</u> lcm-pult.ru<br>кому: я ≠                                                                                                    | пн, 17 сент. 2018 г., 14:41    | ☆         | *           | : |
| Здравствуйте, Иван I                                                                                                    |                                |           |             |   |
| Вы зарегистрировались в Личном кабинете по адресу <u>Ik.etc-ohrana.ru</u><br>Для окончания регистрации и подтверждения Вашего почтового адреса, п <mark>ройдите по ссылке <u>https://ik.etc-</u></mark> | -ohrana.ru:8443/activ?regcode= | 5b9f92524 | <u>4a26</u> |   |
| Если Вы не регистрировались в нашем Личном кабинете, просто проигнорируйте это письмо                                                                                                    |                                |           |             |   |

4. Далее необходимо вернуться на страницу входа и авторизироваться (ввести логин и пароль, указанные при регистрации). Нажмите кнопку ВОЙТИ.

| Личный кабинет |                                             |   |
|----------------|---------------------------------------------|---|
|                |                                             |   |
|                |                                             |   |
|                | Необходима авторизация                      |   |
|                | yandex@yandex.ru                            |   |
|                |                                             |   |
|                | Войти                                       |   |
|                | Забыли пароль?                              |   |
| C              | Оплата без регистрации 🛛 Страница регистрац | и |
|                | © 1999 - 2020                               |   |

5. Попав в Личный кабинет необходимо прикрепить имеющийся договор. Нажмите на кнопку ЕСТЬ ДОГОВОР.

| Счет<br>Доступно:<br>ОР<br>Номер договора:<br>не заключен | Прикрепить<br>договор    | Мой профиль                                                               |
|-----------------------------------------------------------|--------------------------|---------------------------------------------------------------------------|
| Услуги                                                    | Для полноц<br>прикрепите | енной работы в личном кабинете ×<br>договор.<br>Нет договора Есть договор |

6. В открывшемся окне заполните поля номер договора и номер телефона, указанный при заключении договора. После нажмите кнопку ПРИСОЕДИНИТЬ

| Личный кабинет                                                                                   | 0 <b>₽</b> | <ul> <li>Договор: не зак</li> <li>Иван</li> </ul> | лючен Выйти |
|--------------------------------------------------------------------------------------------------|------------|---------------------------------------------------|-------------|
| Присоединить договор                                                                             | к лич      | ному ка                                           | бинету      |
| Введите номер договора:                                                                          |            |                                                   |             |
| <b>Мобильный телефон :</b><br>указанный при заключении договора<br>(10 цифр без пробелов и тире) | +7         |                                                   |             |
| 4                                                                                                |            |                                                   | Þ.          |
| Назад                                                                                            |            | Сохранить                                         |             |

7. На указанный мобильный телефон придет код подтверждения, который необходимо ввести. Нажмите кнопку ПРИСОЕДИНИТЬ.

| Личный кабинет | 0 <b>₽</b> | Договор: не заключен | Выйти |
|----------------|------------|----------------------|-------|
|                |            | Иван                 |       |

## Присоединить договор к личному кабинету

| Номер договора:     | 214006 <b>xx</b> |
|---------------------|------------------|
| Мобильный телефон : | +7 916 XXX-XX-XX |
| Код из СМС :        | 849568           |
| 4                   | •                |
|                     |                  |
|                     |                  |
|                     |                  |
| Назад               | Сохранить        |

8. После последовательного выполнения пунктов с 1 по 8, вам будет доступен Личный кабинет с имеющимися у вас на данный момент услугами. Иногда процесс активации ЛК может занимать до 3-х часов.

Если по прошествии 3-х часов услуги не появились в ЛК, напишите нам сообщение с указанием проблемы. Наши специалисты сделают все необходимо для решения возникшей проблемы.